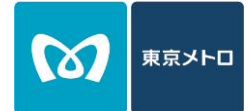

# 2024年4月14日以前に To Me CARDに入会した 会員に必要なお手続き (操作手順)

2024年4月14日以前にTo Me CARDに入会した会員は、2024年4月15日以 降、メトポ会員サイトで、「メトポへのTo Me CARDの登録手続」を行ってください。 「メトポへのTo Me CARDの登録手続」を行うことで、To Me CARDのポイント 口座に貯まっていたポイントが、メトロポイントクラブ(メトポ)の口座に移行・合算され、 照会・利用できるようになります。

お手続きに伴う注意事項(2024年4月16日追記)

①登録情報の誤入力 メトポに登録するTo Me CARDの情報を入力する際、入力した氏名が、カード券面記載 の氏名(ローマ字)と異なっているとエラーが表示されます。氏名を入力する際は、カード 券面記載の氏名(ローマ字)を確認の上、大文字・小文字に注意してお手続きを行ってく ださい。

②ポイント反映のタイミング To Me CARDで貯まっていたポイントのメトロポイント口座への移行・合算は、お手続 き翌日に反映されます。

パターン1

メトポ、メトロポイントPlusともに登録済みで、同じPASMOを登録している方

パターン2

<u>メトポ、メトロポイントPlusともに登録済みで、それぞれ別のPASMOを登録している方</u>

パターン3

<u>メトロポイントPlusのみ登録済みの方</u>

パターン4

<u>メトポのみ登録済みの方</u>

パターン5

メトポ、メトロポイントPlusともに未登録の方

#### メトポ、メトロポイントPlusともに登録済みで 同じPASMOを登録している方

1

2

パターン1

メトポ会員サイトで「メトポお 客様番号」及び「WEBパス ワード」を入力しログインしま す。

メトポ会員サイト https://www.metro-point-club.jp/mp/

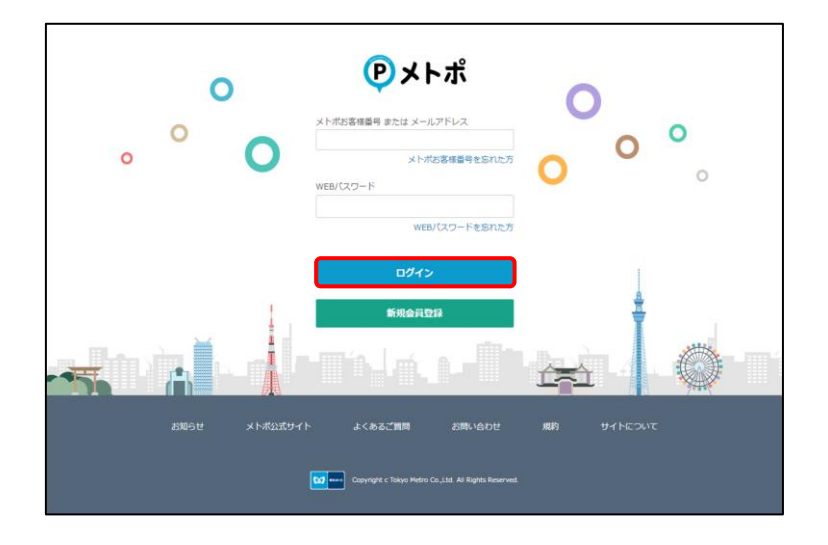

画面の指示に従い、メトポに登録するTo Me CARDの情報を入力し、お手続きを 行ってください。

お手続き完了時には、メトポ及びメトロポイントPlusに登録していた PASMOと2以降で入力したTo Me CARDがメトポに登録されます。 お手続き完了時から全てのサービスがご利用いただけます。

#### パターン2 それぞれ別のPASMOを登録している方

1

2

メトポ会員サイトで「メトポお 客様番号」及び「WEBパス ワード」を入力しログインしま す。

メトポ会員サイト https://www.metro-point-club.jp/mp/

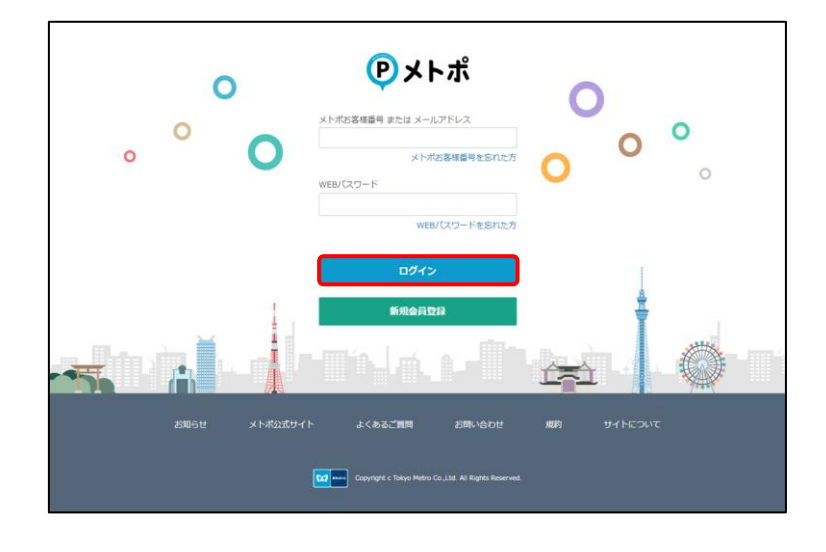

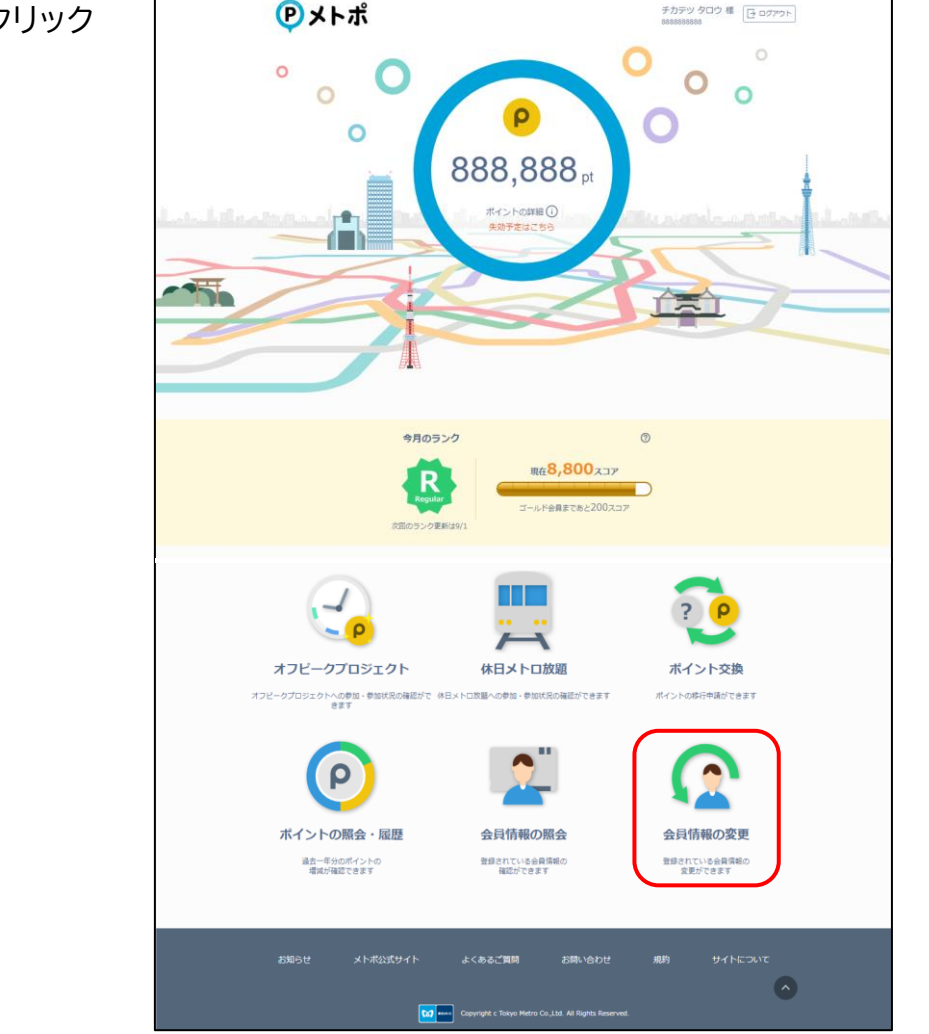

「会員情報の変更」をクリック してください。

# パターン2メトポ、メトロポイントPlusともに登録済みで<br/>それぞれ別のPASMOを登録している方

3 「To Me CARDの登録確認・ 設定」をクリックしてください。

![](_page_3_Figure_2.jpeg)

4 画面の指示に従い、メトポに登録するTo Me CARDの情報を入力し、お手続きを 行ってください。

お手続き完了時には、メトポに登録していたPASMOと4以降で入力 したTo Me CARDがメトポに登録されます。 お手続き完了時から全てのサービスがご利用いただけます。

(2025年3月14日までは、お手続き完了時には、メトロポイントPlus に登録していたPASMOと4以降で入力したTo Me CARDがメトポ に登録されます。)

## パターン3 メトロポイントPlusのみ登録済みの方

![](_page_4_Picture_1.jpeg)

メトポ会員サイト https://www.metro-point-club.jp/mp/

![](_page_4_Picture_3.jpeg)

![](_page_4_Picture_4.jpeg)

![](_page_4_Picture_5.jpeg)

- 3 画面の指示に従い、メトポに登録するTo Me CARDの情報を入力し、お手続きを 行ってください。
  - To Me CARDの情報を入力 後、メールアドレスの登録画面 へ移動します。メトポに登録す るメールアドレスを入力する と、入力したメールアドレス宛 に会員登録用URLが送信さ れます。送信されたメールを ご確認ください。

4

| <b>(P)メトポ</b>                                          |                                                                                                    |  |  |  |
|--------------------------------------------------------|----------------------------------------------------------------------------------------------------|--|--|--|
| メールを送信しました                                             |                                                                                                    |  |  |  |
| 入力されたメールアドレス第に<br>メールが                                 | : 会員登録用いれをお送りしました。メールに記載のPRLから会員登録を行ってください。<br>システムのサービス開始104/00-24-00です。<br>が置かない場合は、画面下の「よくあるご覧見」をご参照ください。 |  |  |  |
| 会員證                                                    | 1世が完了するまでは、下記の反付着号をお手元にお協力ください。                                                                              |  |  |  |
|                                                        | жнан<br>12345-67890                                                                                          |  |  |  |
|                                                        | жыжиев9-11-                                                                                                  |  |  |  |
|                                                        | よくあるご教師 お助い合わせ 周町 サイトについて                                                                                    |  |  |  |
| Copyright 4 Tabyo Meller Co. J.M. All Regist Reconvell |                                                                                                    |  |  |  |

#### パターン3 メトロポイントPlusのみ登録済みの方

5

6

メールに記載されている会員 登録用URLをクリックすると 「メールアドレスの登録完了」 ページが表示されます。「会員 情報を登録する」をクリックし、 お手続きを進めてください。

![](_page_5_Figure_3.jpeg)

画面の指示に従い、引き続き会員情報を入力し、お手続きを行ってください。

お手続き完了時には、メトロポイントPlusに登録していたPASMOと 3以降で入力したTo Me CARDがメトポに登録されます。 お手続き完了時から全てのサービスがご利用いただけます。

#### パターン4 メトポのみ登録済みの方

![](_page_6_Picture_1.jpeg)

メトポ会員サイトで「メトポお 客様番号」及び「WEBパス ワード」を入力しログインしま す。

メトポ会員サイト https://www.metro-point-club.jp/mp/

![](_page_6_Picture_4.jpeg)

![](_page_6_Picture_5.jpeg)

2

「会員情報の変更」をクリック してください。

![](_page_7_Picture_1.jpeg)

![](_page_7_Figure_2.jpeg)

4 画面の指示に従い、メトポに登録するTo Me CARDの情報を入力し、お手続きを 行ってください。

お手続き完了時には、メトポに登録していたPASMOと3以降で入力したTo Me CARDがメトポに登録されます。 お手続き完了時から全てのサービスがご利用いただけます。

## パターン5 メトポ、メトロポイントPlusともに未登録の方

![](_page_8_Picture_1.jpeg)

メトポ会員サイト https://www.metro-point-club.jp/mp/

![](_page_8_Picture_3.jpeg)

![](_page_8_Picture_4.jpeg)

![](_page_8_Picture_5.jpeg)

- 3 画面の指示に従い、メトポに登録するTo Me CARDの情報を入力し、お手続きを 行ってください。
  - To Me CARDの情報を入力 後、メールアドレスの登録画面 へ移動します。メトポに登録す るメールアドレスを入力する と、入力したメールアドレス宛 に会員登録用URLが送信さ れます。送信されたメールを ご確認ください。

4

| <b>シ</b> メトポ                                                                                                    |  |  |  |  |
|----------------------------------------------------------------------------------------------------|--|--|--|--|
| メールを送信しました                                                                                                    |  |  |  |  |
| 入力されたメールアドレス時に、会員登録用URLを対応りしました。メールに記載のURLから会員登録を行ってください。<br>システルのサービス時期104100-24400です。<br>メールが聞かない場合は、画面下の「よくあるご質問」をご参照ください。 |  |  |  |  |
| 金属龍輝が発了するまでは、下記の使用量号とお手用にお除えください。                                                                                             |  |  |  |  |
| жнан<br>12345-67890                                                                                                    |  |  |  |  |
| ХЪЖЖЕВУЛЪ                                                                                                    |  |  |  |  |
| メトボ公式サイト よくあるご質問 お思いらわせ 痛的 サイトについて                                                                                            |  |  |  |  |
| Copyright c Takyo Metric Co., J.M. All Rights Reserved.                                                                       |  |  |  |  |

#### パターン5 メトポ、メトロポイントPlusともに未登録の方

5

6

メールに記載されている会員 登録用URLをクリックすると 「メールアドレスの登録完了」 ページが表示されます。「会員 情報を登録する」をクリックし、 お手続きを進めてください。

| <b>(</b> )メトポ                                                                  |                |           |    |  |  |
|--------------------------------------------------------------------------------|----------------|-----------|----|--|--|
| メールアドレスの登録完                                                                    | 7              |           |    |  |  |
| お手続きありがとうございます<br>こえかいただいたメールアドレスの登録が落てしました。 引き続き、会界情報を登録してください。<br>会対的時をながまする |                |           |    |  |  |
|                                                                                | よくあるご質問 お問い合わせ | 規約 サイトについ | וד |  |  |
| Comprignet C Tables Metter Co. Juli Al Rights Reserved.                        |                |           |    |  |  |

画面の指示に従い、引き続き会員情報を入力し、お手続きを行ってください。

お手続き完了時には、3以降で入力したPASMO及びTo Me CARD がメトポに登録されます。 お手続き完了時から全てのサービスがご利用いただけます。